ShenZhen Chainway Information Technology Co.,Ltd

# Smart Healthcare Handheld Terminal

H100 User Manual

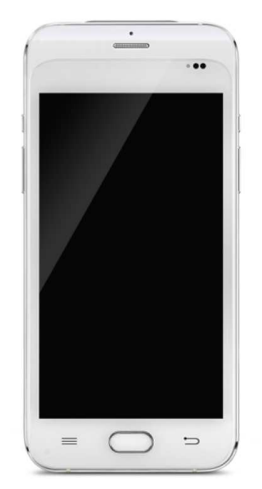

# Contents

| Statem | ent                              | 3  |
|--------|----------------------------------|----|
| Chapte | er 1 Product Intro               | 5  |
| 1.1    | Product Intro                    | 5  |
| 1.2    | Precautions before using battery | 7  |
| Chapte | er 2 Installation instructions   | 8  |
| 2.1 A  | Appearance                       |    |
| 2.2 lı | nstall TF card and SIM card      | 10 |
| 2.3 E  | Battery charge                   | 11 |
| 2.4 F  | Power button                     | 11 |
| Chapte | er 3 Telephone function          | 12 |
| 3.1 E  | Dial numbers                     | 12 |
| 3.2 0  | Contacts                         | 13 |
| 3.3    | SMS and MMS                      | 14 |
| Chapte | er 4 Barcode reader              | 15 |
| Chapte | er 5 NFC                         | 17 |
| Chapte | er 6 Pupil scanning lamp         |    |
| Chapte | er 7 Fingerprint identification  | 19 |
| Chapte | er 8 Other functions             |    |
| 8.1 F  | PING tool                        |    |
| 8.2 E  | Bluetooth                        | 24 |
| 8.3 0  | GPS                              |    |
| 8.4 \  | /olume setup                     |    |
| 8.5 S  | Sensor                           |    |
| 8.6 k  | (eyboard(optional)               |    |
| 8.7 N  | letwork                          | 30 |
| Chapte | er 9 Device specification        |    |

2

I

# Statement

2013 by ShenZhen Chainway Information Technology Co., Ltd. All rights reserved.

No part of this publication may be reproduced or used in any form, or by any electrical or mechanical means, without permission written from Chainway. This includes electronic or mechanical means, such as photocopying, recording, or information storage and retrieval systems. The material in this manual is subject to change without notice.

The software is provided strictly on an "as is" basis. All software, including firmware, furnished to the user is on a licensed basis. Chainway grants to the user a non-transferable and non-exclusive license to use each software or firmware program delivered hereunder (licensed program). Except as noted below, such license may not be assigned, sublicensed, or otherwise transferred by the user without prior written consent of Chainway. No right to copy a licensed program in whole or in part is granted, except as permitted under copyright law. The user shall not modify, merge, or incorporate any form or portion of a licensed program with other program material, create a derivative work from a licensed program, or use a licensed program in a network without written permission from Chainway.

Chainway reserves the right to make changes to any software or product to improve reliability, function, or design.

Chainway does not assume any product liability arising out of, or in connection with, the application or use of any product, circuit, or application described herein.

No license is granted, either expressly or by implication, estoppel, or otherwise under any Chainway intellectual property rights. An implied license only exists for equipment, circuits, and subsystems contained in Chainway products.

# **Chapter 1 Product Intro**

## **1.1 Product Intro**

H100 is the smart handheld terminal that introduced by Chainway, which is specially designed for healthcare industry. H100 is an Android 6.0 mobile computer, it is ultra-thin and pocketable enough to satisfy all healthcare providers. Both patient and staff information can be collected automatically with 1D/2D barcode scanning, NFC, fingerprint recognition, and camera, or be synchronized to the hospital backend system with real-time network connectivity.

H100 will not only provide better healthcare services to medical staffs and patients, but also it will be in favor of upgrading management works of hospital.

H100 is specially designed for healthcare industry, its integrated design makes it with features such as ultra-thin, awesome holding and exquisite. The housing is also specially designed for medical industry so that it can be sterilized by alcohol. Meanwhile, it is integrated with pupil scanning lamp that makes it convenient for medical staff to check vital signs of patients.

This device is integrated with best-in-class Zebra 2D barcode scanning engine which make it accurate and fast to identify various 1D/2D codes. For the image collection functional purposes, H100 is also integrated with 1.3M high-resolution auto-focus camera and NFC communication technology.

H100 adopts 5 inch high-resolution (1920\*1080) screen. Its rugged capacitive touch panel supports operation with wet hands or gloves, which is often the case in healthcare steps. It integrated with precise fingerprint identification module to verify fingerprint to gain access to PDA and prevent patients' information leakage in effective way. Alternatively, it will avoid data distribution in case of device missing.

This device can fully support fast 4G LTE network connectivity which makes it easy for mobile working, it configured with WIFI wireless connection to facilitate data transfer more stable. Meanwhile, H100 also support Bluetooth, it can connect various Bluetooth devices that accords to its communication protocol.

#### **1.2 Precautions before using battery**

- Do not leave battery unused for long time, no matter it is in device or inventory. If battery has been used for 6 months already, it should be check for charging function or it should be disposed correctly.
- The lifespan of Li-ion battery is around 2 to 3 years, it can be circularly charged for 300 to 500 times. (One full battery charge period means completely charged and completely discharged.)
- The lifespan of chargeable battery is limited and it will lose its charge retention regularly. This loss is irrevocable. When battery lost its capacity, the lifespan would be cut.
- When Li-ion battery is not in used, it will continue discharge slowly. Therefore, battery charging status should be checked frequently and take reference of the related battery charging information on the manuals.
- Observe and record the information of a new unused and nonfully charged battery. On the basis of operating time of new battery and compare with a battery that has been used for long time. According to product configuration and application program, the operating time of battery would be different.
- Check battery charging status at regular intervals.
- When battery operating time drops below about 80%, charging time will be increased remarkably.
- If a battery is stored or otherwise unused for an extended period, be sure to follow the storage instructions in this document. If you do not follow the instructions, and the battery has no charge remaining when you check it, consider it to be damaged. Do not attempt to recharge it or to use it. Replace it with a new battery.
- Store the battery at temperatures between 5 °C and 20 °C (41 °F and 68 °F).

# **Chapter 2 Installation instructions**

## 2.1 Appearance

H100 back and front appearances are showing as follows:

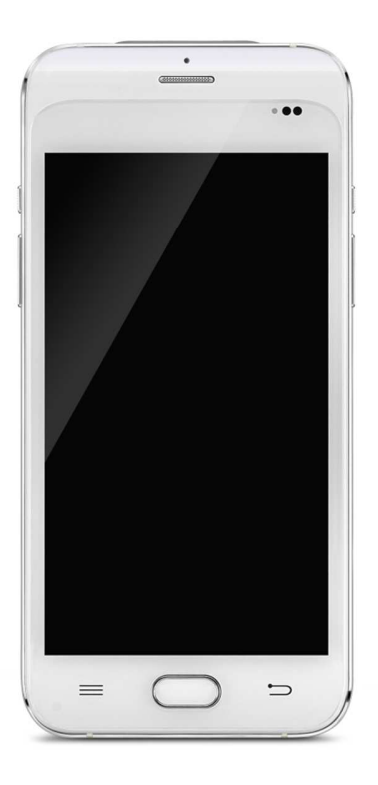

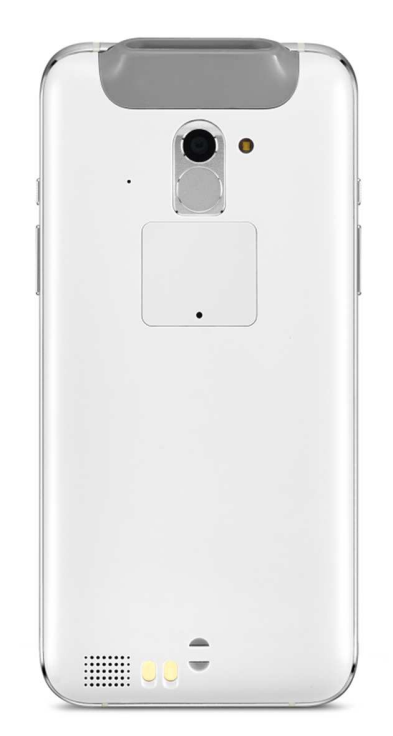

## 2.2 Install TF card and SIM card

Use the ejector pin to open the cover from back side, SIM card socket and TF card socket can be found in following picture:

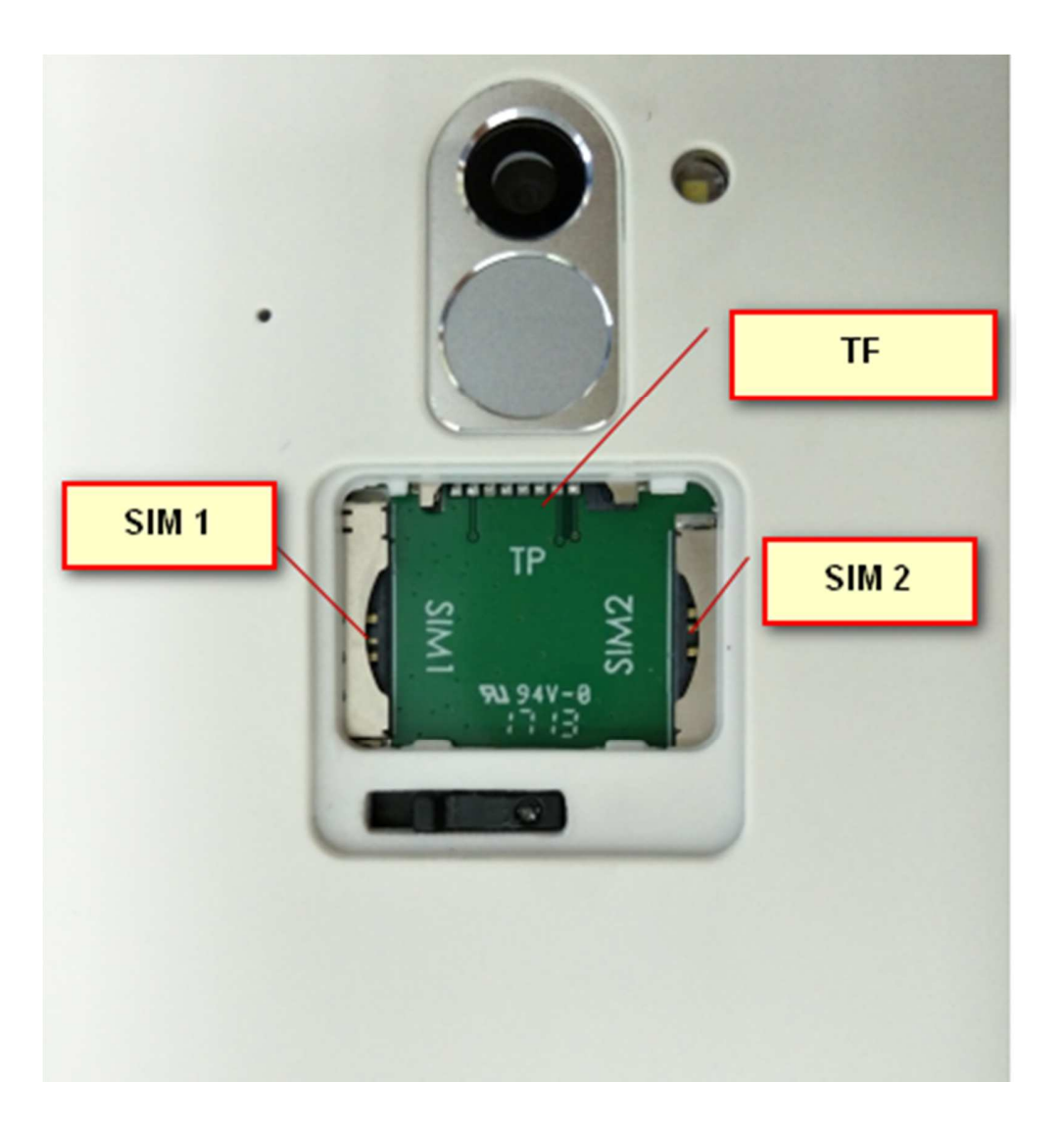

## 2.3 Battery charge

By using USB Type-C contact, the original adaptor should be used for charging the device. Make sure not to use other adaptors to charge the device.

#### 2.4 Power button

Switching-on or switching-off function can be executed by long press power button on the right for 3 seconds. Short press power button can start on or stand by the device.

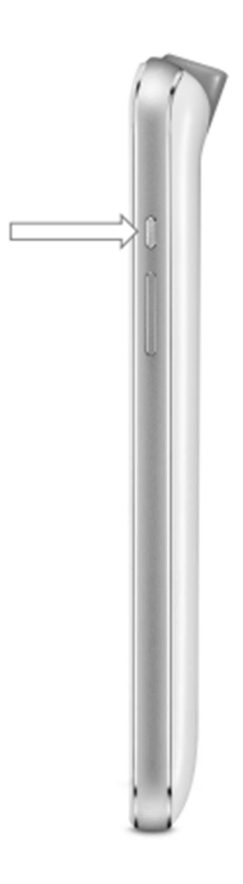

# **Chapter 3 Telephone function**

# 3.1 Dial numbers

- 1. Click the icon on desktop
- 2. Click number key to input phonenumber.

| 3. | Click                      | to dial.              |               |
|----|----------------------------|-----------------------|---------------|
|    |                            | ₩*★                   | r 🔟 🗌 8:35 AM |
|    | +2 Ad                      | d to contacts         |               |
|    | 0<br>0<br>0                | 911                   | ×             |
|    | 1                          | 2<br>ABC              | 3<br>DEF      |
|    | <b>4</b><br><sub>GHI</sub> | 5<br>JKL              | 6             |
|    | 7<br>PQRS                  | <mark>8</mark><br>тиv | 9<br>wxyz     |
|    | *                          | <b>O</b><br>+         | #<br>;        |
|    |                            | C                     |               |

# **3.2 Contacts**

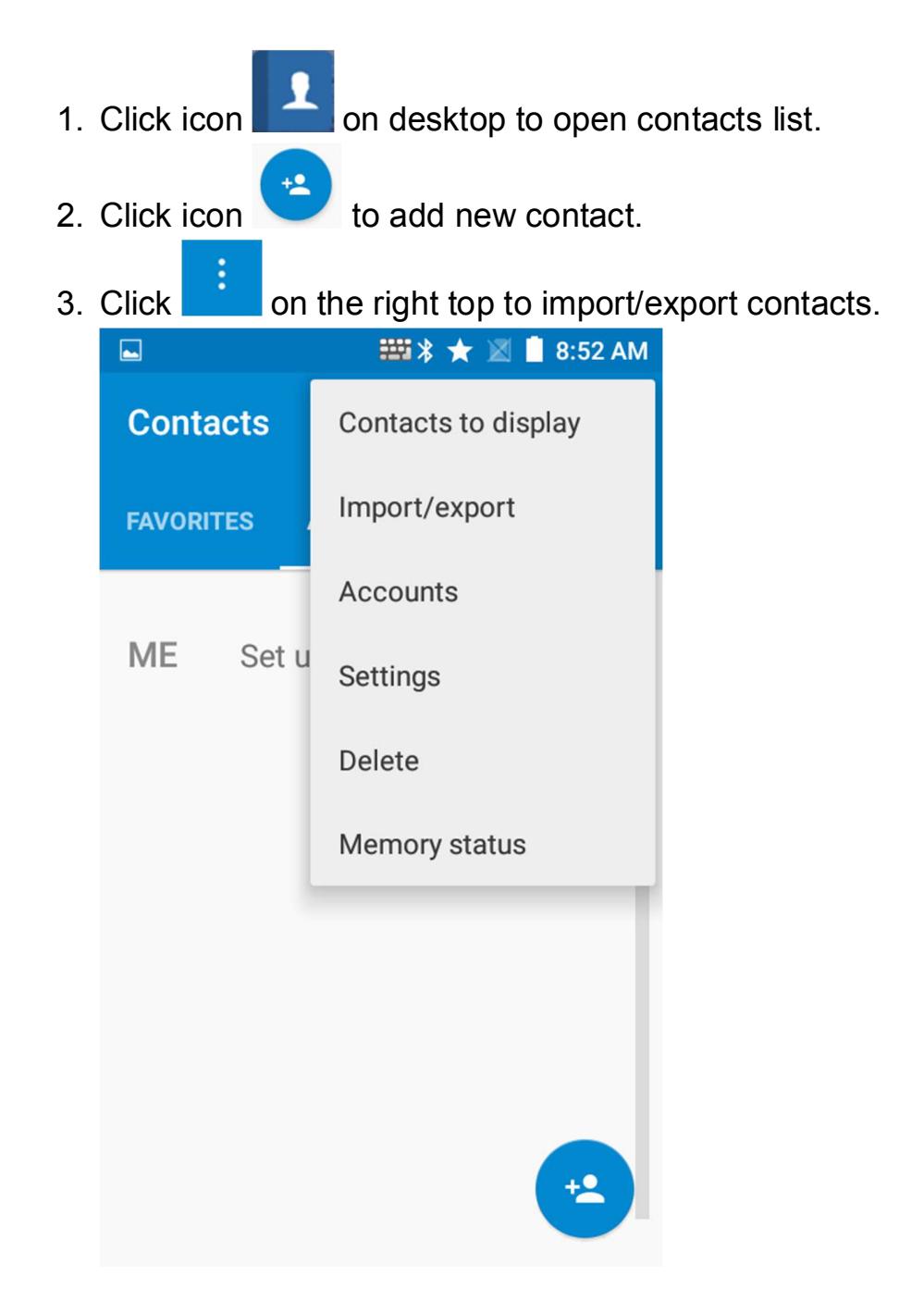

#### 3.3 SMS and MMS

1. Click icon to open message window. 2. Click to input message receiver and content. 3. Click  $\geq$  to send message. 🖬 🏺 🚟 🗱 ★ 📓 📋 9:02 AM ← New message : +• Type message 1 2 3 4 5 6 7 8 9 0 qwertyuiop sdfghjkl а zxcvbnm X ?123 Return

# **Chapter 4 Barcode reader**

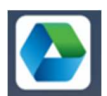

- 1. In the application App center AppCenter to open "2D(S)".
- 2. Click the key "Scan" or scanning button to start scanning. And the parameter auto interval can be set also.

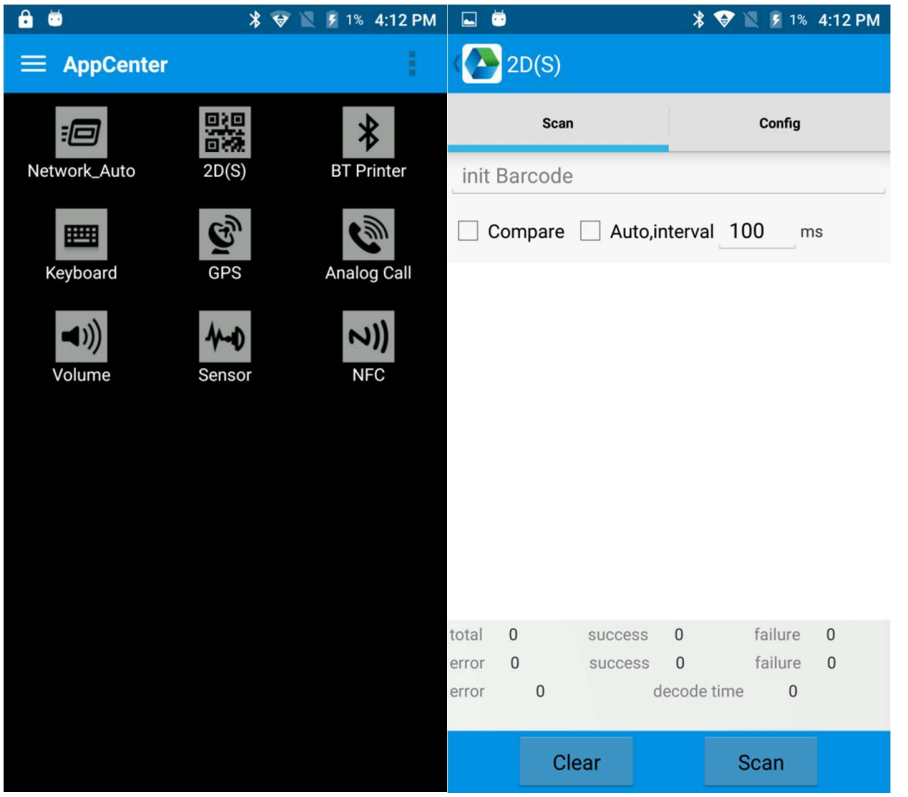

☑ Caution: Please scan codes in correct way otherwise the scanning will be failed.

1D barcode:

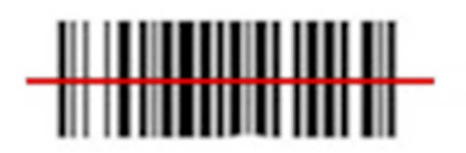

Correct

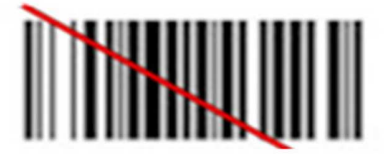

Incorrect

2D code:

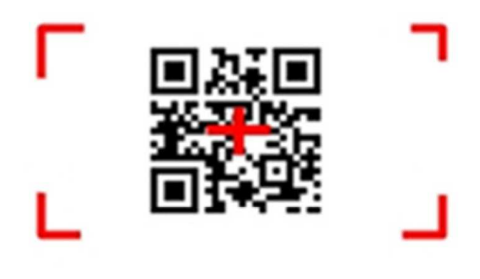

Correct

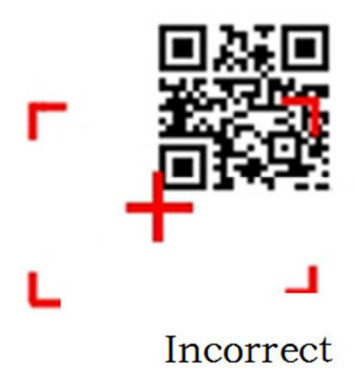

# Chapter 5 NFC

1. In App Center to click icon NFC to read and write information.

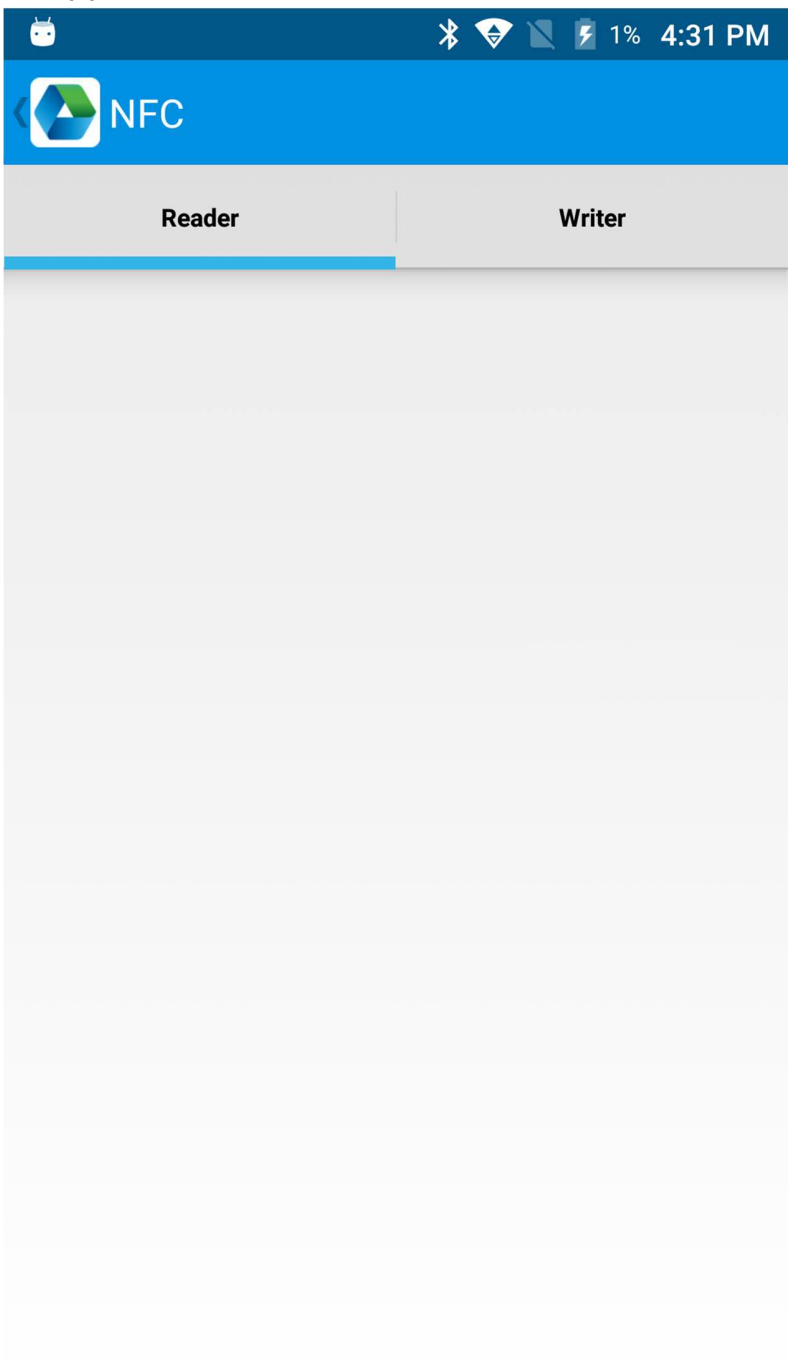

# **Chapter 6 Pupil scanning lamp**

Switch on the device and press button on left side to turn on pupil scanning lamp.

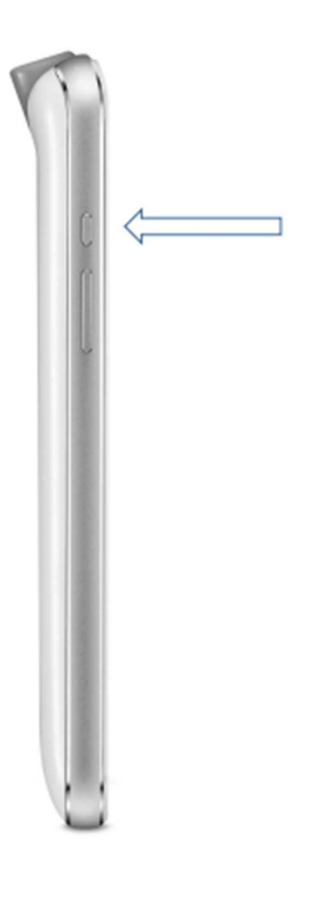

# **Chapter 7 Fingerprint identification**

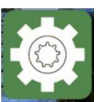

- 1. Click icon "Setting" **settings** to enter system setup.
- 2. Click "Security".
- 3. Click "Fingerprint" to enter fingerprint setup option.

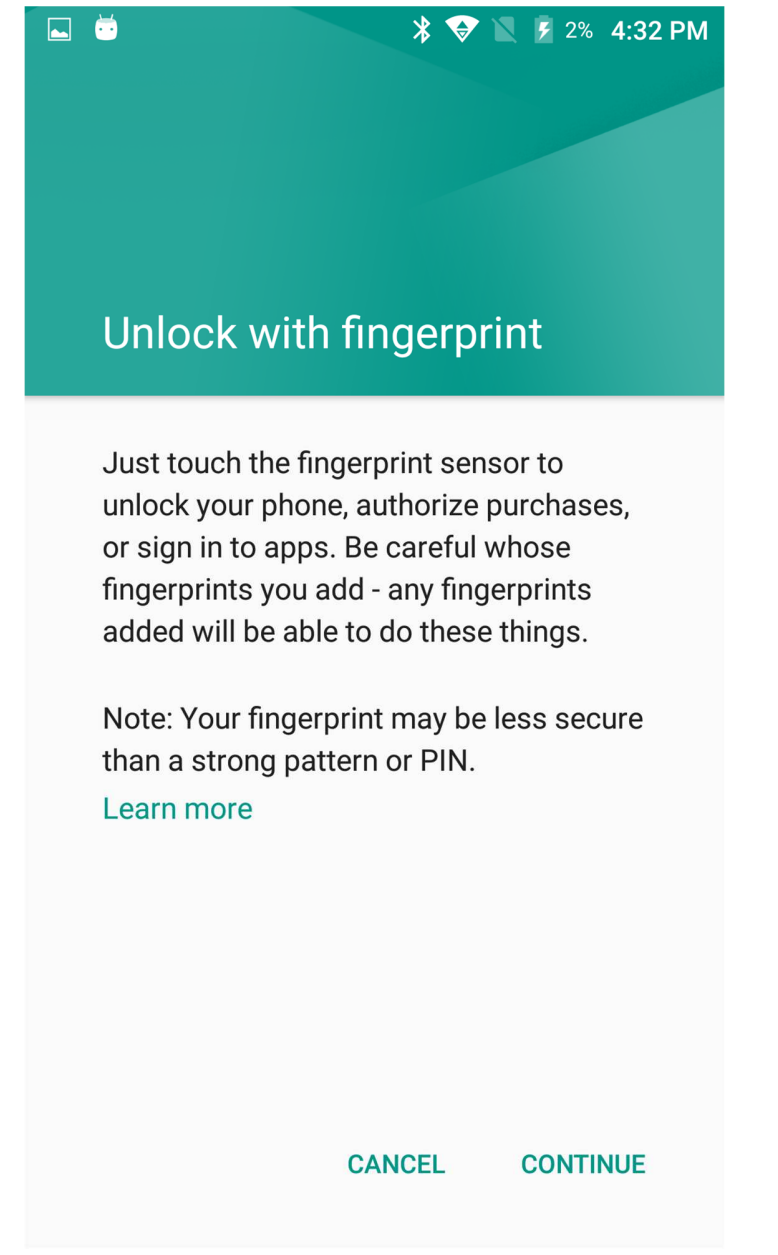

Click "CONTINUE" to setup.

- 4. Click "SET UP SCREEN LOCK" to continue setting up.
- 5. Setup spare screen unlock method to unlock without using fingerprint. Pattern, PIN code and password can be selected for different setup.

|                        | 🖇 👽 🖹 🌶 5% 5:20 PM |
|------------------------|--------------------|
| Unlock selection       |                    |
| Choose your backup scr | reen lock method   |
| Pattern                |                    |
| PIN                    |                    |
| Password               |                    |
|                        |                    |
|                        |                    |
|                        |                    |

- 6. After setting up spare unlock method, we should continue to setup fingerprint unlock. After find out fingerprint sensor, click "NEXT".
- 7. Entering fingerprint according to instructions and this process will be repeated for a few times.

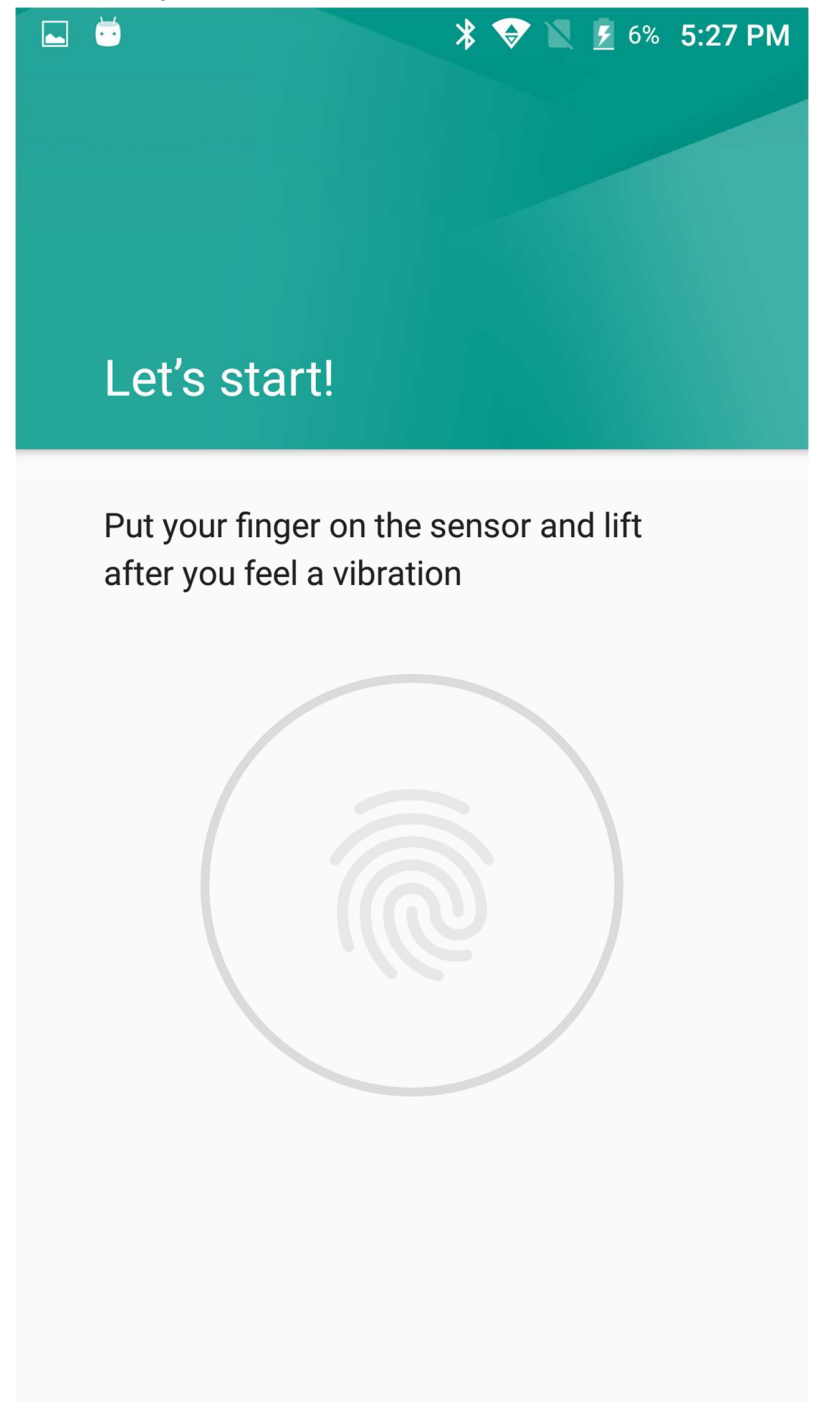

- 8. If multiple fingerprints are needed, then click "ADD ANOTHER" to enter other fingerprints, otherwise clicking "DONE".
- 9. After this, the screen can be unlocked by fingerprint.

# **Chapter 8 Other functions**

## 8.1 PING tool

- 1. In App Center, open "Ping" for test.
- 2. Setup PING parameter and select external/internal address.

#### 8.2 Bluetooth

- 1. In App Center, open "BT Printer" for test.
- 2. In the list of device searching, click the device that you want to connect to pair.
- 3. Select printer and click "Print" to start printing content.

| 🐱 😽 😵 🖹 💈 8% 5:52 PM              | 🐱 🛛 🖹 😵 🗽 8% 6:05 PM |
|-----------------------------------|----------------------|
| Back BT Printer                   | Back BT Printer      |
| File         Not connected        | File Not connected   |
| HELLO WORLD! Select a device Scan | HELLO WORLD!         |
|                                   |                      |
| Print                             | Print                |

| 👼 🛛 😽 🐨 🗽 🖻 8% 5:53 PM                                                                                                    | 😇 🛛 🖹 😵 🔣 8% 6:04 PM                                                   |
|----------------------------------------------------------------------------------------------------|------------------------------------------------------------------------|
| Bluetooth                                                                                                    | Back BT Printer                                                        |
| On 🔹                                                                                                    | File Not connected                                                     |
| Available devices          No nearby Bluetooth devices were found.         Pair with EJGKETZPIYAPEBI?         Bluetooth pairing code         985193         Allow EJGKETZPIYAPEBI to access your contacts and call history         CANCEL       PAIR | Select a device<br>Matched<br>SRD71741736<br>8C:DE:52:CA:24:57<br>Scan |
|                                                                                                    | Print                                                                  |

# 8.3 GPS

- 1. In App Center, open "GPS" for positioning test.
- 2. Setup GPS parameter to access GPS data.

  Image: Control of the set of the set of the s

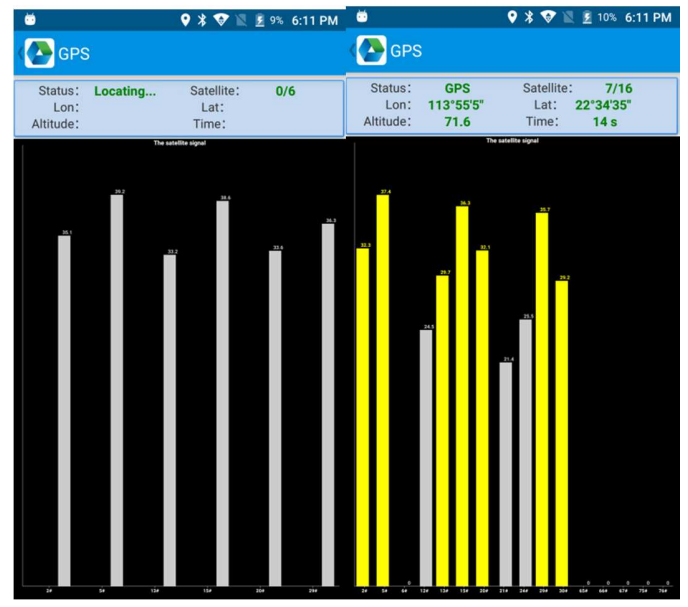

# 8.4 Volume setup

- 1. In App Center, open "Volume"
- 2. Setup the volume by requirements.

|              | 🎦 🖾 📕 6:20 AM |
|--------------|---------------|
| Volume       |               |
| SYSTEM       |               |
|              |               |
| ALARM        |               |
|              | •             |
| VOICE CALL   |               |
|              |               |
| MUSIC        |               |
|              |               |
| NOTIFICATION |               |
|              |               |
| RING         |               |
|              |               |
|              |               |

#### 8.5 Sensor

- 1. In App Center, open "Sensor".
- 2. Setup the sensor by requirements.

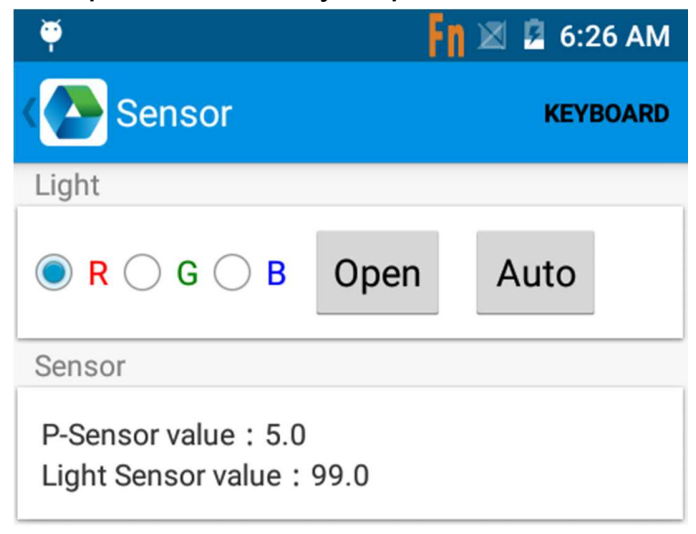

# 8.6 Keyboard(optional)

- 1. In App Center, open "Keyboard".
- 2. Setup and test the main value of device.

## 8.7 Network

- 1. In App Center, open "Network".
- 2. Test WIFI/Mobile network by requirements.

|                                                                                                    | 🖇 🛨 マ 🗵 🗧 8:58 AM                                                          | Ŀ        |                                          | \$ ★ マ 🗵                | 8:58 AM    |
|----------------------------------------------------------------------------------------------------|----------------------------------------------------------------------------|----------|------------------------------------------|-------------------------|------------|
| ( Network                                                                                                    |                                                                            | No Sim   |                                          |                         |            |
| WIFI                                                                                                    | MOBILE                                                                     |          | WIFI                                     | мо                      | BILE       |
| Connected To: <b>"Chainv</b><br>IP: 192.168.98.234 Spee<br>dBm                                                                                         | way-guest" [d4:68:ba:8c:<br>ed : 72 Mbps Level : -64                       | SF<br>Ne | P: UNKNOWN Status<br>etwork Type : UNKNO | : UNKNOWN<br>WN SS : UN | I<br>KNOWN |
|                                                                                                    |                                                                            |          | Signal                                   | Strength                |            |
| Chainway-guest [d4:68:b<br>加密: [WPA-PSK-CCMP][WPA<br>信道: * 5765 等级: -53 dBm<br>Chainway-guest [d4:68:b<br>加密: [WPA-PSK-CCMP][WPA<br>信道:1*2412 等级:-51 d | a:8c:9e:b1]<br>(2-PSK-CCMP][ESS]<br>a:0c:9e:b1]<br>(2-PSK-CCMP][ESS]<br>Bm |          |                                          |                         |            |
| CW [38:97:d6:1f:1a:60]<br>加密: [WPA-PSK-TKIP][WPA2<br>信道: * 5200 等级:-60 dBm                                                                             | -PSK-TKIP][ESS]                                                            | dBm      |                                          |                         |            |
| <b>CW [38:97:d6:1f:1a:70]</b><br>加密:[WPA-PSK-TKIP][WPA2<br>信道:11*2462 等级:-55 d                                                                         | -PSK-TKIP][ESS]<br>Bm                                                      | <        |                                          |                         |            |
| Chainway-guest [d4:68:b                                                                                                    | a:8d:cf:34]                                                                |          |                                          |                         |            |
| WiFi Count: 30                                                                                                    | Pause                                                                      |          | 08.5                                     | 8:14<br>Fime            | 08:58:35   |

# **Chapter 9 Device specification**

#### Physical characteristics

| Size           | 154.8mm*73.8mm*14.5mm/6.09*2.91*0.57in          |
|----------------|-------------------------------------------------|
| Weight         | 227 g/8.0oz                                     |
| Display        | 5.0 Inch high-resolution, 1920*1080             |
| Touch panel    | Power key, 2 scanning keys, multifunction key,  |
|                | HOME key, TP key and menu key                   |
| Battery        | Internal battery(non-removable)                 |
| Extension slot | 2 micro SIM card slot, 1 TF card slot           |
| Audio          | Speaker, microphone, voice call supported       |
| Camera         | 1.3MP autofocus camera with flash light         |
| Communication  | USB2.0 Type-C                                   |
| Interface      |                                                 |
| Pupil lamp     | Yellow LED light.                               |
| Sensor         | Gravity sensor, light sensor, proximity sensor, |
|                | vibration motor                                 |

#### Performance

| CPU       | Cortex-A53 1.3GHz Quad-core.       |
|-----------|------------------------------------|
| OS        | Andriod 6.0                        |
| RAM       | 2GB RAM                            |
| ROM       | 16GB ROM                           |
| Expansion | Supports up to 32 GB Micro SD card |

#### Communication

| WWAN      | 2G: 900/1800MHz                                        |
|-----------|--------------------------------------------------------|
|           | 3G: 900/1900/2000/2100MHz                              |
|           | 4G: TDD-LTE: B38, B39, B40, B41<br>FDD-LTE: B1, B3, B5 |
| WLAN      | IEEE802.11 a/b/g/n (2.4G/5G dual band),                |
|           | internal antenna                                       |
| Bluetooth | Bluetooth 4.0, BLE                                     |

#### **User environment**

| Operating temp.    | -4°F to 122°F / -20°C to 50°C                    |
|--------------------|--------------------------------------------------|
| Storage Temp.      | -40°F to 158°F / -40°C to 70°C                   |
| Humidity           | 5% RH - 95% RH non condensing                    |
| Sealing            | IP65                                             |
| Drop specification | Multiple 1.5m/4.9ft drops to the concrete across |
|                    | the operating temperature range                  |

#### **Data collection**

| Scan engine | Zebra SE4710                         |
|-------------|--------------------------------------|
| NFC         | 13.56MHz, ISO/IEC 18092 (ECMA 340) / |
|             | ISO/IEC 21481 (ECMA 352)             |
| Fingerprint | Capacitive Sensor                    |

#### **Developing environment**

| SDK      | Chainway software development kit |
|----------|-----------------------------------|
| Language | Java                              |
| Tool     | Eclipse/Android Studio            |